## 對Firepower 4100和9300系列中的FXOS執行完 全重新映像

<u>簡介</u> <u>需求</u> <u>採用元件</u> <u>開始之前</u> 程式

簡介

本文說明如何重新格式化整個系統、清除映像並將其恢復為出廠預設設定。

需求

— 與Firepower上的管理介面的TFTP伺服器連線

— 到裝置的控制檯連線

採用元件

- Firepower 4100或9300系列

-TFTP伺服器

-Recovery Image Software Bundle,恢復映像包括三個不同的檔案(K.ickstart、Manager和 System)。 例如,接下來是FXOS 2.13(0.212)的恢復映像

— 用於FX-OS 2.13(0.212)的恢復映像(kickstart)

— 用於FX-OS 2.13(0.212)的恢復映像(管理器)

— 用於FX-OS 2.13(0.212)的恢復映像(系統)

本文中的資訊是根據特定實驗室環境內的裝置所建立。文中使用到的所有裝置皆從已清除(預設))的組態來啟動。如果您的網路運作中,請確保您瞭解任何指令可能造成的影響。

💊 注意:執行此過程後,管理員密碼將重置為Admin123。

開始之前

• 如果Supervisor板載快閃記憶體損壞且系統不再能夠成功啟動,您可以使用此過程恢復系統。

要完成此過程,您必須使用TFTP引導啟動映像,重新格式化快閃記憶體下載新系統並重新啟動Supervisor。

## 程式

步驟 1.

訪問ROMMON提示

- a. 連線到控制檯埠。
- b. 重新啟動系統。 系統啟動引導過程並顯示倒計時計時器。
- c. 在倒計時過程中按Escapekey進入ROMMON模式

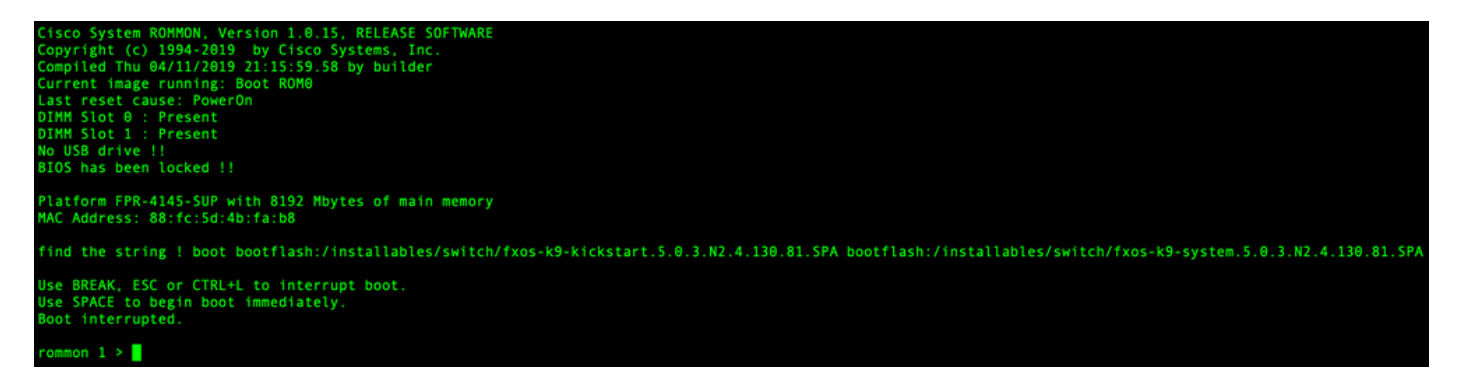

步驟 2.

通過TFTP使用kickstarter映像啟動系統

a. 為管理介面、地址、網路掩碼和網關設定正確的引數。

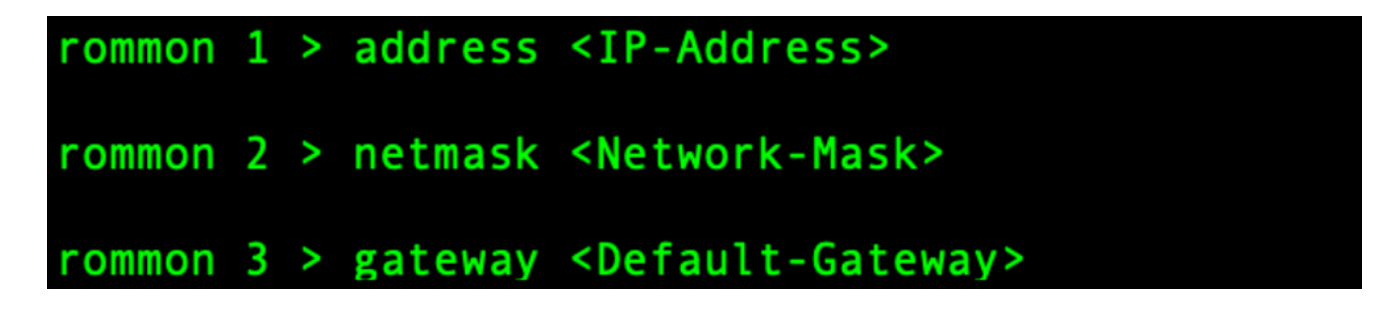

b.使用set命令驗證管理介面上的資訊。

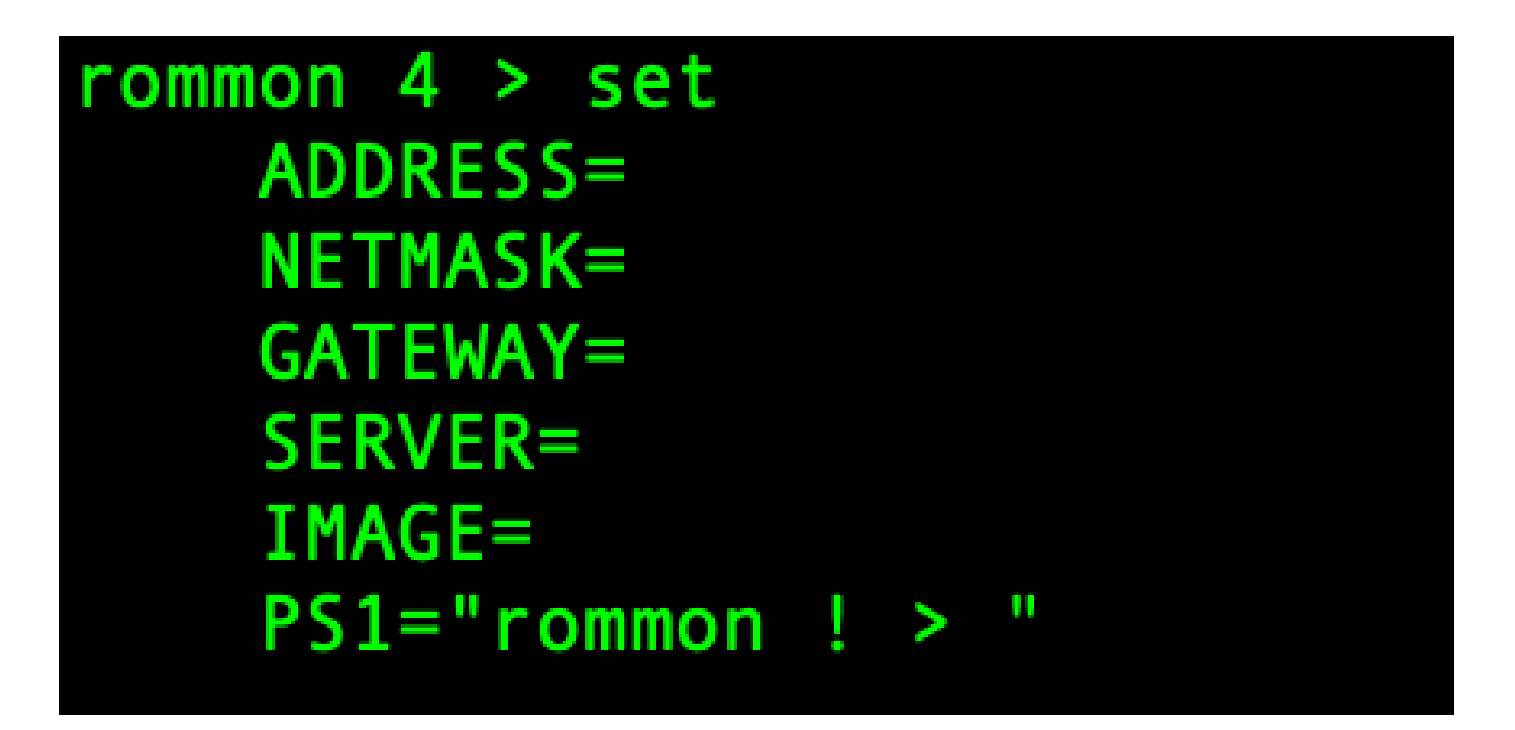

c.將kickstart映像複製到可通過管理介面從Firepower4100/9300機箱訪問的TFTP目錄。

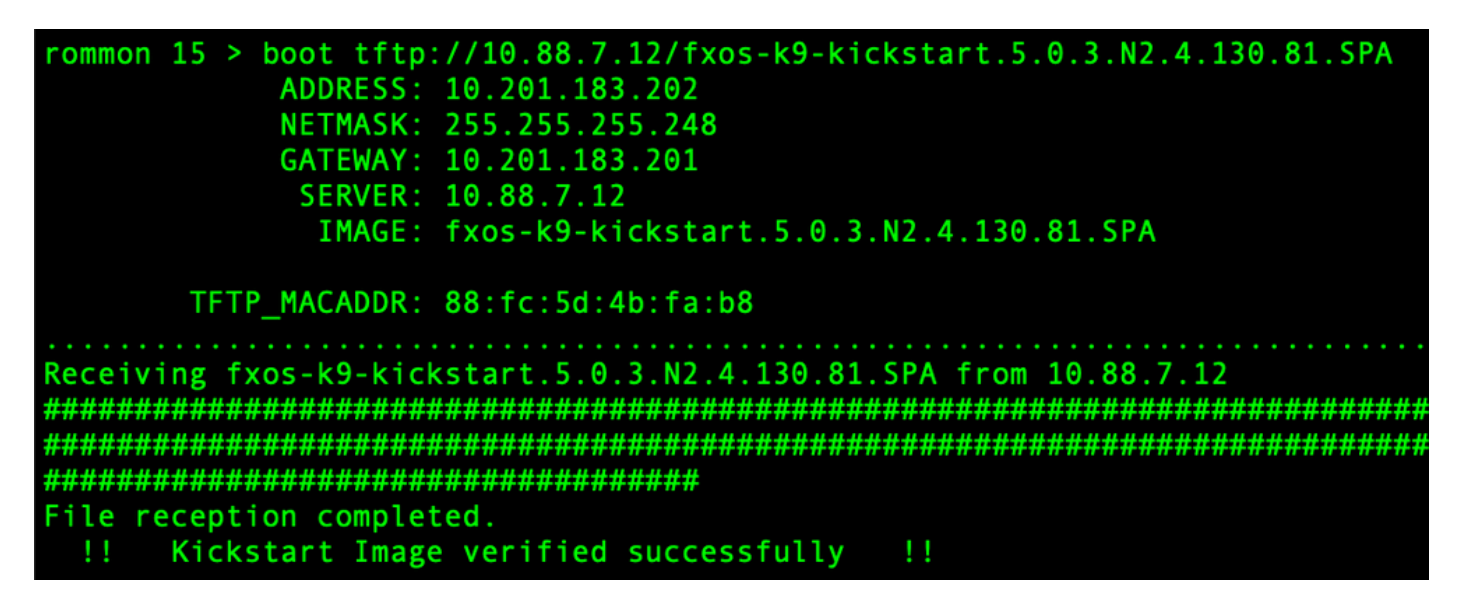

註:您也可以使用插入Firepower4100/9300機箱前面板上USB插槽的USB媒體裝置從 ROMMON啟動kickstart。如果在系統運行時插入USB裝置,則需要在系統識別USB裝置之前 重新啟動系統。

步驟 3.

一旦 kickstart 影象為 已載入, 重新格式化 其 快閃記憶體 使用 其 init 系統 指令。

witch(boot)# init system This command is going to erase your startup-config, licenses as well as the contents of your bootflash: Do you want to continue? (y/n) [n] y Detected 32GB flash.. Initializing the system mke2fs 1.46.1 (9-Feb-2021) Checking for bad blocks (read-only test): done Initializing startup-config and licenses mke2fs 1.46.1 (9-Feb-2021) Checking for bad blocks (read-only test): done mke2fs 1.46.1 (9-Feb-2021) Checking for bad blocks (read-only test): done mke2fs 1.46.1 (9-Feb-2021) Checking for bad blocks (read-only test): done Formatting bootflash mke2fs 1.46.1 (9-Feb-2021) Checking for bad blocks (read-only test): done Formatting SAM partition mke2fs 1.46.1 (9-Feb-2021) Checking for bad blocks (read-only test): done Formatting Workspace partition: nke2fs 1.46.1 (9-Feb-2021) Checking for bad blocks (read-only test): done Formatting Sysdebug partition: mke2fs 1.46.1 (9-Feb-2021) Checking for bad blocks (read-only test): done Resetting CMOS to default configuration CMOS I/O operation succeeded Reinitializing NVRAM contents Reinitializing OBFL contents Initialization\_completed

✤ 註:「init system」命令會清除快閃記憶體的內容,包括下載到系統的所有軟體映像以及系統 上的所有配置。完成該過程大約需要20-30分鐘。

步驟 4.

下載Firepower 4100/9300機箱的恢復映像。

a. 您 必須 set 其 管理 IP 地址 和 網關 成長至 下載 其 恢復 影象。

```
switch(boot)# config terminal
Enter configuration commands, one per line. End with CNTL/Z.
switch(boot)(config)# interface mgmt 0
switch(boot)(config-if)# ip address <IP Address> <Netmask>
switch(boot)(config-if)# no shutdown
switch(boot)(config-if)# exit
switch(boot)(config)# ip default-gateway <Gateway>
switch(boot)(config-if)# exit
```

💊 註:無法通過USB下載這些映像。

b.將所有三個恢復映像從遠端伺服器複製到bootflash。

c.指定使用下一個語法之一匯入映像的檔案的URL:

- ftp://username@hostname/path/image\_name
- scp://username@hostname/path/image\_name

- sftp://username@hostname/path/image\_name
- tftp://hostname/path/image\_name

```
switch(boot)# copy tftp://10.88.7.12/fxos-k9-kickstart.5.0.3.N2.4.130.81.SPA bootflash:
Trying to connect to tftp server.....
Connection to server Established. Copying Started.....
/
TFTP get operation was successful
Copy complete, now saving to disk (please wait)...
switch(boot)# copy tftp://10.88.7.12/fxos-k9-system.5.0.3.N2.4.130.81.SPA bootflash:
Trying to connect to tftp server......
Connection to server Established. Copying Started.....
-
TFTP get operation was successful
Copy complete, now saving to disk (please wait)...
switch(boot)# copy tftp://10.88.7.12/fxos-k9-manager.4.13.0.81.SPA bootflash:
Trying to connect to tftp server.....
Connection to server Established. Copying Started.....
/
TFTP get operation was successful
Copy complete, now saving to disk (please wait)...
frying to connect to tftp server.....
Connection to server Established. Copying Started.....
/
TFTP get operation was successful
Copy complete, now saving to disk (please wait)...
switch(boot)#
```

d.映像成功複製到Firepower 4100/9300機箱後,請從nuova-sim-mgmt-nsg.0.1.0.001.bin對管理器 映像進行符號連結。此連結告知載入機制載入哪個管理器映像。

無論您嘗試載入什麼影象,符號連結名稱必須始終為nuova-sim-mgmt-nsg.0.1.0.001.bin。

步驟 5.

重新載入交換器。

```
switch(boot)# reload
This command will reboot this supervisor module. (y/n) ? y
[ 6267.402202] reboot: Restarting system
11
   Rommon image verified successfully !!
Cisco System ROMMON, Version 1.0.15, RELEASE SOFTWARE
Copyright (c) 1994-2019 by Cisco Systems, Inc.
Compiled Thu 04/11/2019 21:15:59.58 by builder
Current image running: Boot ROM0
Last reset cause: ResetRequest
DIMM Slot 0 : Present
DIMM Slot 1 : Present
No USB drive !!
BIOS has been locked !!
Platform FPR-4145-SUP with 8192 Mbytes of main memory
MAC Address: 88:fc:5d:4b:fa:b8
autoboot: Can not find autoboot file 'menu.lst.local'
          Or can not find correct boot string !!
rommon 1 >
```

步驟 6.

開機 自 kickstart 和 系統映像。

```
rommon 1 > boot <kickstart-image> <system-image>
rommon 2 > boot fxos-k9-kickstart.5.0.3.N2.4.130.81.SPA fxos-k9-system.5.0.3.N2.4.130.81.SPA
!! Kickstart Image verified successfully !!
Linux version: 5.10.79-yocto-standard+ (pvasapur@sjc-vms-vm0185) #1 SMP Tue Mar 22 23:16:22 PDT 2022
cp: setting permissions for '/new-root/bootflash': Operation not supported
cp: setting permissions for '/new-root/proc': Operation not supported
cp: setting permissions for '/new-root/slot0': Operation not supported
cp: setting permissions for '/new-root/slot0': Operation not supported
cp: setting permissions for '/new-root/slot0': Operation not supported
cp: setting permissions for '/new-root/slot0': Operation not supported
cp: setting permissions for '/new-root/sys': Operation not supported
linuxrc.ext Sun Jan 1 00:09:40 UTC 2012
[            4.286394] Nuova i2c initialization done successfully
```

💊 注意:載入系統映像時,可以看到license manager錯誤消息。您可以放心地忽略這些消息。

步驟 7.

映像載入後,系統提示您輸入初始配置設定。 有關詳細資訊,請參閱<u>使用控制檯埠進行初始配置</u>。

## Type Ctrl-C at any time for more options or to abort configuration and reboot system. You have chosen to setup a new Security Appliance. Continue? (yes/no): yes

步驟 8.

使用已設定的憑據登入系統。

步驟 9.

下載用於Firepower 4100/9300機箱的平台捆綁包映像。

-4145# scope firmware FPR-4145% scope frimmare FPR-4145 /firmware # download image tftp://10.88.7.12/fxos-k9.2.13.0.212.SPA Please use the command 'show download-task' or 'show download-task detail' to check download progress. % Download-task fxos-k9.2.13.0.212.SPA : transferring 28624 KB download-task Download task: File Name Protocol Server Port Userid State fxos-k9.2.13.0.212.SPA Tftp 10.88.7.12 0 Downloading % Download-task fxos-k9.2.13.0.212.SPA : completed successfully.

步驟 10.

- 1. 進入自動安裝模式。
- 2. 安裝FXOS平台捆綁包。
- 系統將首先驗證要安裝的軟體包。系統會通知您當前安裝的應用程式與指定的FXOS平台軟體 包之間的任何不相容性。
- 4. 輸入以確認您要繼續安裝, 或輸入不要取消安裝。

| FPR-4145 /firmware # show package<br>Name                                                                                                    | Version                                                                 |  |  |
|----------------------------------------------------------------------------------------------------|-------------------------------------------------------------------------|--|--|
| fxos-k9.2.13.0.212.SPA<br>FPR-4145 /firmware # scope auto-install                                                                                                    | 2.13(0.212)                                                             |  |  |
| FPR-4145 /firmware/auto-install # install plat<br>The currently installed FXOS platform software                                                                                                    | tform platform-vers 2.13(0.212)<br>e package is not set                 |  |  |
| INFO: There is no service impact to install this FXOS platform software 2.13(0.212)                                                                                                    |                                                                         |  |  |
| This operation upgrades firmware and software<br>Here is the checklist of things that are recor<br>(1) Review current critical/major faults<br>(2) Initiate a configuration backup<br>Do you want to proceed? (yes/no):yes | on Security Platform Components<br>mmended before starting Auto-Install |  |  |
| Triggering Install-Platform with:<br>FXOS platform software package version 2.1                                                                                                    | 3(0.212)                                                                |  |  |
| Note: the upgrade status can be monitored with command executed                                                                                                    | h 'show firmware monitor' under system scope                            |  |  |
| FPR-4145 /TIRMware/auto-Install #                                                                                                    |                                                                         |  |  |

監控安裝。

| FPR-4145 /firmware/auto-install # show fsm status expand |                                                               |                                 |         |     |  |  |
|----------------------------------------------------------|---------------------------------------------------------------|---------------------------------|---------|-----|--|--|
| FSM                                                      | Status                                                        | ::                              |         |     |  |  |
|                                                          | Affected Object: svs/fw-svstem/fsm                            |                                 |         |     |  |  |
|                                                          | Curren                                                        | ent FSM: Deploy                 |         |     |  |  |
|                                                          | Status                                                        | : Success                       |         |     |  |  |
|                                                          | Completion Time: 2012-01-01T00:56:29.615<br>Progress (%): 100 |                                 |         |     |  |  |
|                                                          | FSM St                                                        | age:                            |         |     |  |  |
|                                                          | Order                                                         | Stage Name                      | Status  | Try |  |  |
|                                                          | 1                                                             | DeployWaitForDeploy             | Success | Θ   |  |  |
|                                                          | 2                                                             | DeployResolveDistributableNames | Skip    | Θ   |  |  |
|                                                          | 3                                                             | DeployResolveDistributable      | Skip    | Θ   |  |  |
|                                                          | 4                                                             | DeployResolveImages             | Skip    | Θ   |  |  |
|                                                          | 5                                                             | DeployValidatePlatformPack      | Success | 1   |  |  |
|                                                          | 6                                                             | DeployDebundlePort              | Skip    | Θ   |  |  |
|                                                          | 7                                                             | DeployPollDebundlePort          | Success | 1   |  |  |
|                                                          | 8                                                             | DeployActivateUCSM              | Skip    | Θ   |  |  |
|                                                          | 9                                                             | DeployPollActivateOfUCSM        | Success | Θ   |  |  |
|                                                          | 10                                                            | DeployActivateMgmtExt           | Skip    | Θ   |  |  |
|                                                          | 11                                                            | DeployPollActivateOfMgmtExt     | Skip    | Θ   |  |  |
|                                                          | 12                                                            | DeployUpdateIOM                 | Skip    | Θ   |  |  |
|                                                          | 13                                                            | DeployPollUpdateOfIOM           | Skip    | Θ   |  |  |
|                                                          | 14                                                            | DeployActivateIOM               | Skip    | Θ   |  |  |
|                                                          | 15                                                            | DeployPollActivateOfIOM         | Skip    | Θ   |  |  |
|                                                          | 16                                                            | DeployActivateRemoteFI          | Skip    | Θ   |  |  |
|                                                          | 17                                                            | DeployPollActivateOfRemoteFI    | Skip    | Θ   |  |  |
|                                                          | 18                                                            | DeployWaitForUserAck            | Skip    | Θ   |  |  |
|                                                          | 19                                                            | DeployActivateLocalFI           | Success | Θ   |  |  |
|                                                          | 20                                                            | DeployPollActivateOfLocalFI     | Success | Θ   |  |  |

步驟 12.

如果安裝的平台捆綁包映像與用於恢復系統的映像相對應,則必須手動啟用kickstart和系統映像 ,以便在以後載入系統時使用這些映像。

安裝與使用的恢復映像具有相同映像的平台套件組合時,不會發生自動啟用。

- 1. 設定交換矩陣互聯a的範圍:
- 使用show version命令顯示正在運行的核心版本和正在運行的系統版本。使用這些字串啟用影象。

✤ 注意:如果Startup-Kern-Vers和Startup-Sys-Vers已設定並且與Running-Kern-Vers和 Running-Sys-Vers匹配,則無需啟用映像,即可繼續執行步驟13。 c.輸入下一個命令以啟用映像。啟用韌體核心版本<running\_kernel\_version> system-version <running\_system\_version>

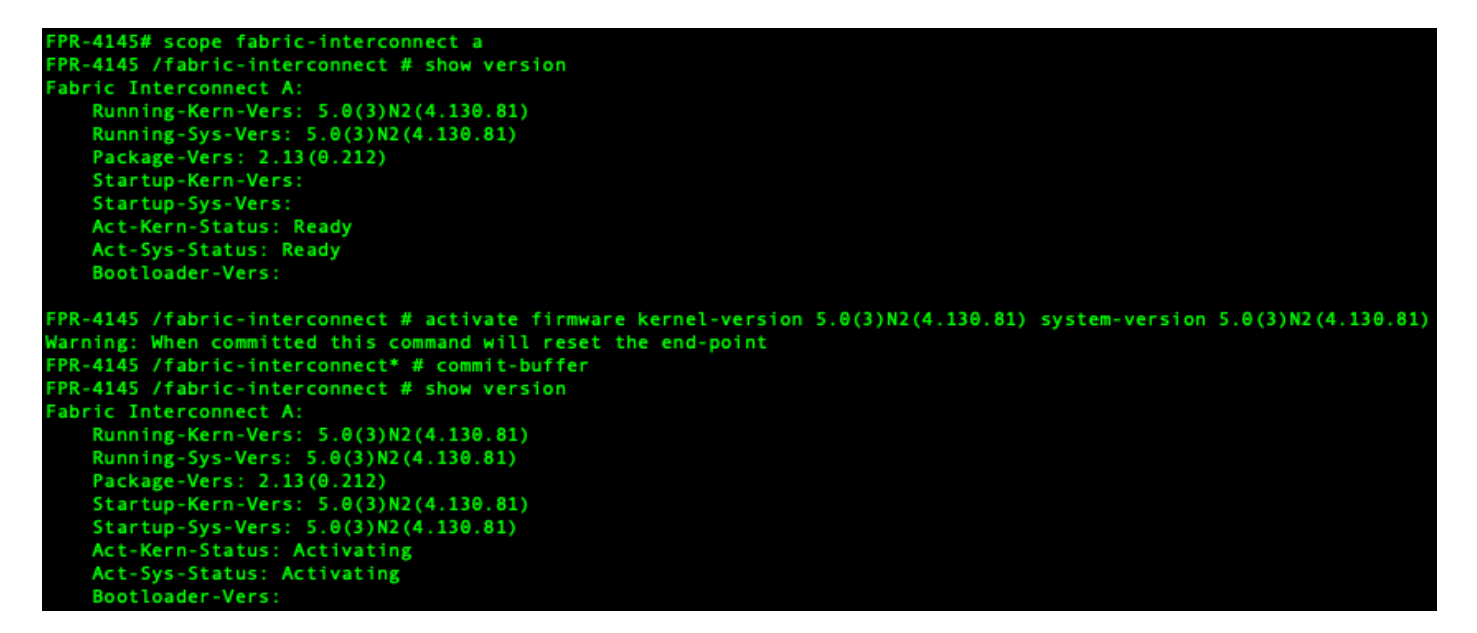

💊 注意:伺服器狀態可以更改為「磁碟故障」。 您無需擔心此消息,可以繼續此過程。

步驟 13.

重新啟動系統。

```
FPR-4145# top
FPR-4145# scope chassis 1
FPR-4145 /chassis # reboot no-prompt
Starting chassis reboot. Monitor progress with the command "show fsm status"
FPR-4145 /chassis # show fsm status
Chassis: 1
   FSM 1:
        Remote Result: Not Applicable
        Remote Error Code: None
       Remote Error Description:
       Status: Reboot Chassis Wait For Blade Shutdown
       Previous Status: Reboot Chassis Wait For Blade Shutdown
       Timestamp: 2012-01-01T01:15:19.564
       Try: 1
       Progress (%): 65
       Current Task: Waiting for blade shutdown(FSM-STAGE:sam:dme:EquipmentChas
sisRebootChassis:WaitForBladeShutdown)
        Flags: 0
FPR-4145 /chassis #
```

✤ 註:在最後關機,然後重新啟動Firepower4100/9300機箱之前,系統會關閉每個安全模組/引 擎的電源。此過程大約需要5-10分鐘。 監控系統狀態。伺服器狀態必須從「Discovery」(發現)變為「Config」(配置),最後變為「 Ok」(確定)。

| FPR-4145<br>Server | # show server status<br>Slot Status | Overall Status | Discovery |
|--------------------|-------------------------------------|----------------|-----------|
| 1/1                | Equipped                            | Discovery      | Retry     |
| FPR-4145<br>Server | # show server status<br>Slot Status | Overall Status | Discovery |
| 1/1                | Equipped                            | Config         | Complete  |
| FPR-4145<br>Server | Discovery                           |                |           |
| 1/1                | Equipped                            | 0k             | Complete  |

## 關於此翻譯

思科已使用電腦和人工技術翻譯本文件,讓全世界的使用者能夠以自己的語言理解支援內容。請注 意,即使是最佳機器翻譯,也不如專業譯者翻譯的內容準確。Cisco Systems, Inc. 對這些翻譯的準 確度概不負責,並建議一律查看原始英文文件(提供連結)。